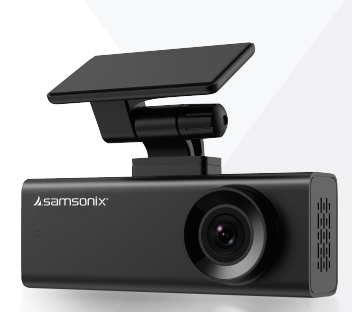

## **R220** FULL HD מצלמת דרך באיכות מדריך למשתמש

### <u>1</u>. מפרט

| שם המוצר | מצלמת דרך             |
|----------|-----------------------|
| שם הדגם  | R220                  |
| קלט      | 12V-0.5A              |
| איחסון   | 128GB כרטיס זיכרון עד |

### 2. תכולת חבילה

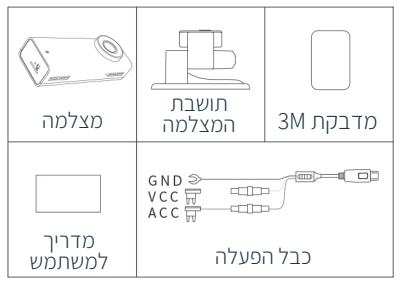

### 3. סקירת המצלמה

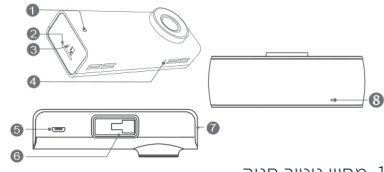

- 1. מחוון ניטור חניה
- 2. כניסת כרטיס זיכרון
  - 3. כפתור איפוס
    - 4. מיקרופון
  - 5. כפתור הפעלה
- 6. כפתור השתק/בטל השתקה
  - 7. רמקול
  - 8. מחוון עבודה

### 4. הוראות נורות ה-LED

| תצוגה                          | תיאור                                                          |
|--------------------------------|----------------------------------------------------------------|
| נורת עבודה<br>(אור כחול)       | הבהוב הנורה באיטיות<br>יעיד שהמצלמה במצב<br>פעיל ועובדת        |
|                                | הבהוב הנורה במהירות<br>יעיד על כך שיש תקלה<br>באחסון המצלמה    |
|                                | הבהוב קבוע של הנורה יעיד<br>שהמצלמה עוברת עדכון<br>או שיש תקלה |
| נורית ניטור חניה<br>(אור אדום) | הבהוב הנורה באיטיות<br>יעיד שהמצלמה במצב<br>ניטור חניה         |

### 5. התקנה

- יש לנקות היטב את שמשת הרכב באזור בו תדביקו את המדבקה
- הכנס את התושבת למצלמה במקום המיועד והחלק עד לנעילה
- 3. הסר את סרט מגן הדבק מהתושבת והצמד את הצד הדביק אל שמשת הרכב. יש למקם את המצלמה במיקום שלא יפריע לשדה הראייה של הנהג.

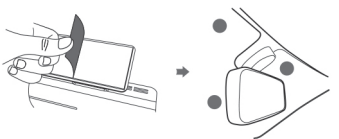

4. סדר את כבל המצלמה תחת פלסטיקת הרכב וחבר את הכבל לתיבת הפיוזים.

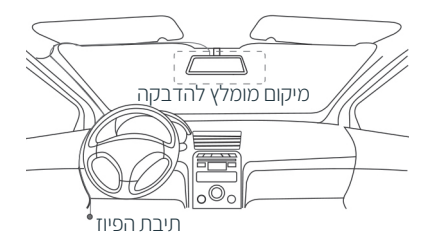

**הערה:** ברוב הרכבים תיבת הפיוז נמצאת מתחת לצד השמאלי/ימני של הנהג

5. לאחר ההתקנה הדלק את המצלמה ותשמע את ההקלטה "שלום", כעת המצלמה עובדת ומתחילה להקליט, נורת החיווי תהבהב באיטיות מה שאומר שהמצלמה עובדת.

6. שחרר את הסוגר על התושבת והתאם את זווית מצלמה. אנו ממליצים לכוון מעט את העדשה כלפי מטה (≈10 מתחת לאופק), כדי להבטיח שתצוגת המצלמה מקבילה לקרקע.

המלצה: יחס הקרקע/שמיים הוא בערך 6:4 מומלץ לכוונן את מיקום מצלמת הדרך בזמן הסתכלות על המסך כדי לבחור את זווית הצפייה הטובה ביותר. לאחר ההתאמה, הדק את הסוגר על התושבת

#### אזהרה! אין לבצע פעולה זאת בזמן נהיגה.

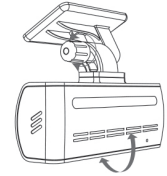

### 6. הכרת האפליקציה

התקן את האפליקציה: YOUMERA

למכשירי אייפון: ניתן להוריד את האפליקציה מה-APP STORE. למכשירי אנדרואיד ניתן להוריד את האפליקציה מה-GOOGLE PLAY המצורף בנוסף, ניתן גם לסרוק את קוד ה-QR המצורף

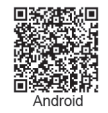

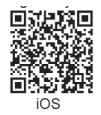

לאחר התקנת האפליקציה, מזג את מכשיר הפלאפון למצלמה

 השאר את מכשיר הפלאפון במרחק קרוב למצלמה (עד 2 מטר)

2. הפעל את האפליקציה, ולחץ על < DEVICE 2. CONNECT NEW DEVICES

- בחר את המצלמה מרשימת הרשתות (לבעלי אנדרואיד, האפליקציה תחפש באופן אוטומטי. לבעלי אייפון יש ללחוץ על הגדרות > אינטרנט אלחוטי ולבחור R220)
- 4. הכנס סיסמא (סיסמת ברירת המחדל היא: (1234567890
- 5. כעת לאחר כניסה לאפליקציה, יופיע מסך התצוגה מקדימה

### 7. תצוגה מקדימה

- 1. פתח את אפליקציית YOUMERA והוסף את מצלמת הדרך
- 2. לחץ על Device > Entering, כעת האפליקציה תציג לך את מצב תצוגה מקדימה

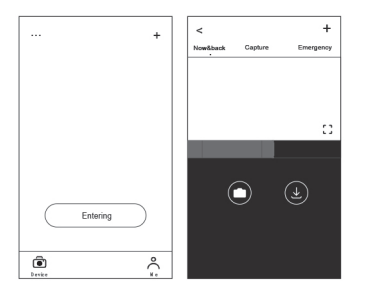

סובב את מכשיר הפלאפון ולחץ על הריבוע הקטן כדי להיכנס למצב תמונה מלא נ

### 8. ניגון סרטון

הקש וגרור ימינה/שמאלה את הבר בתחתית המסך בכדי ליצור את נקודת ההתחלה בקובץ הוידאו המבוקש לצפייה. לאחר מכן לחץ על התמונה הממוזערת או המתן 5 שניות לטעינה בכדי להתחיל

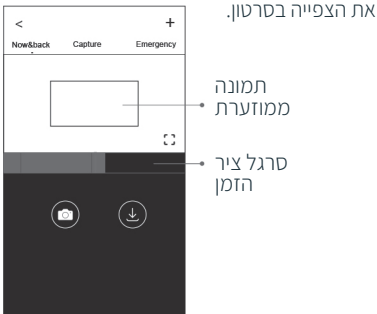

### 9. הורדת קבצי וידאו

- הקש וגרור ימינה/שמאלה את הבר בתחתית המסך בכדי ליצור את נקודת ההתחלה בקובץ הוידאו המבוקש להורדה. לאחר הבחירה בסרטון לחץ על התמונה הממוזערת או המתן 5 שניות לטעינה בכדי להתחיל את הורדת קובץ הוידאו.
- 2. הקש על מצב תצוגה מקדימה 
   ● כדי לגשת לאזור ההורדות
- 3. אחרי שהורדת קובץ הוידיאו הושלמה, לחץ על Complete

# R220

במקרה של תקלות יש לפנות לחנות שנרכש המוצר או למעבדת היבואן.

כתובת המעבדה: רח. המצודה 31, אזור טל: 03-5568999 מייל: support@samsonix.com